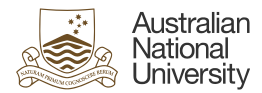

## Change of Hours Form

ANU Staff, excluding casuals and VaHAs, can request a Change of Hours under <u>clause 45 of the</u> <u>ANU EA 2023-2026.</u>

When the Change of Hours form is completed in HORUS, an approval workflow will trigger and go to supervisor and delegate for approval. Upon final approval, the process will update the HRMS and the approved file will be saved into the staff member's ERMS record.

Note:

- Staff can only submit Change of Hours requests with an effective date that is greater than (or equal to) the current pay calendar start date. Back-dated forms cannot be submitted.
- The Form has to be approved before the end date of the pay calendar for which the request was submitted. Retrospective dates will error.
- The form can be initiated by both the employee and their supervisor.
- The form can be used for either 'Increase of Hours', 'Decrease of Hours' or 'Change of Work Pattern' without a change in the fortnightly hours.
- If there are future dated Change of Hours in HRMS, the employee will not be able to submit a form for the same dates.
- A form that has been submitted but not yet approved can be withdrawn by the staff member.

For technical assistance in relation to HRMS or HORUS please contact HR Systems. Email: <u>hrsystems@anu.eu.au</u> Phone: +61 2 6125 9622 Website: <u>HR Systems - Staff Services - ANU</u>

For general IT enquiries please contact the ANU Service Desk. Email: <u>servicedesk@anu.edu.au</u> Phone: +61 2 612 54321 Website: <u>Service Portal - ANU</u>

For general Human Resources advice or queries please contact the relevant team below. College of Arts & Social Sciences: <u>hr.cass@anu.edu.au</u> College of Asia & the Pacific: <u>cap.hradvisory@anu.edu.au</u> College of Business & Economics: <u>hr.cbe@anu.edu.au</u> College of Engineering, Computing and Cybernetics: <u>hradvisory.cecc@anu.edu.au</u> College of Health and Medicine: <u>hr.chm@anu.edu.au</u> College of Science: <u>hr.cos@anu.edu.au</u> HR Business Partners – P&C (Central Portfolios): <u>hrbp.pc@anu.edu.au</u> Remunerations & Conditions (Pay Roll): <u>employment.services@anu.edu.au</u>

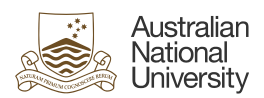

| Section 1:                                                                                                    |                                                                                                    |                                                                                                    |                                         |                 |
|----------------------------------------------------------------------------------------------------|----------------------------------------------------------------------------------------------------|----------------------------------------------------------------------------------------------------|-----------------------------------------|-----------------|
| Step 11Login to HORUS2select the HR Forms tile<br>from the Employee Self<br>Service Menu                                                                                                    | Australian<br>University<br>Employee Self Service ><br>University Staff Directory<br>University Staff Directory | Area of a state of a state of a sta |                                         | Talent Profile  |
| Step 2<br>From the Change of Hours<br>Folder select 'Request/ Edit<br>Change of Hours'.<br>Note: You can view the<br>status of your current/<br>previously submitted<br>HORUS Change of Hours<br>forms by selecting 'View<br>Change of Hours Forms'.                                           | HR Forms Additional Payment Change of Hours Request/Edit Change of Hours Flexible Work Arrangement Resignation                                                                                                    | ~<br>~<br>~<br>~                                                                                                    |                                         |                 |
| Step 3<br>The form will pre-populate<br>information based on your<br>position. The form will not<br>allow a Full Time employee<br>to submit a request for an<br>increase in hours, or allow an<br>employee on a Fixed-Term<br>contract to submit a form<br>beyond the date of the<br>contract. | Select Start and End Dates<br>*Start Date 09/16/2024<br>Work Schedule Details as of Start Date<br>Standard Hours 35.00<br>Select a Change of Hours Type<br>Change of Work Pattern                                                                                                    | ] "End Date<br>Full/Part Time Full Ti<br>O Decrease in Hou                                                                                                    | e 12/31/2024 💼<br>me Scha<br>Desc<br>rs | dule 35 M-F 7 0 |

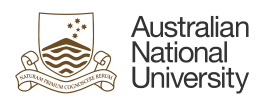

| For Fixed-Term employees,<br>the form will automatically<br>populate the end date.<br>Fixed-Term employees can<br>change the end-date to a<br>date earlier than their<br>contract end date. |                                                                                                    |                                                                                                    |
|----------------------------------------------------------------------------------------------------|----------------------------------------------------------------------------------------------------|----------------------------------------------------------------------------------------------------|
| Step 4 - Submission and<br>Warning Message                                                                                                    | Request/Edit Change of Hours                                                                                                    | Submit for Approvid                                                                                                    |
|                                                                                                    | Employee's Current Details Name                                                                                                    | EmpliD / Rod Hbr                                                                                                    |
| Select Submit for approval                                                                                                    | Job Tide                                                                                                    | Full/Part Time                                                                                                    |
| A warning message of                                                                                                    | Department<br>Standard Hours                                                                                                    | Position Title<br>Schedule<br>Description                                                                                                    |
| potential overpayment will                                                                                                    | Select Start and End Dates                                                                                                    |                                                                                                    |
| pop up. Please review before<br>you proceed with the<br>request.                                                                                                    | *Start Date 09162004                                                                                                    | "End Date 1201/2004                                                                                                    |
|                                                                                                    | ←   ⊙ ♥                                                                                                    | i Sound in Mora                                                                                                    |
|                                                                                                    | HR Forms  Additional Payment   Request/Edit Change of Hours                                                                                                    |                                                                                                    |
| Note                                                                                                    | Change of Hours Request ID RequestEdit Change of Hours Employee's Current Details                                                                                                    | Sant la Apreal                                                                                                    |
| After submitting the form                                                                                                    | View Change of Hours Forms Name                                                                                                    | Emplity Read New                                                                                                    |
| for Approval. The form will                                                                                                    | It is recommended that approaches for unpaid case requests are submitted and approved at east one pay period in adva<br>that this overpayment may be automatically recovered from your next pay. If you | Not provide the set of the interpretation of the set of the set of |
| automatically route to your                                                                                                    | Select Start and End Dates                                                                                                    |                                                                                                    |
| supervisor.                                                                                                    | *Sunt Date [1809/3024 E] Work Schedule Details as of Start Date                                                                                                    | Titrid Daw 1999/2024                                                                                                    |
| If the supervisor holds the                                                                                                    | Select a Change of Hours Type                                                                                                    | C Decrease in Rous                                                                                                    |
| delegations to approve the                                                                                                    | Schedule Descriptor                                                                                                    | New York Control of the State Street Street St                                                                                                    |
| form, there will only be one                                                                                                    | Pylitics Eventshit Maye                                                                                                    |                                                                                                    |
| level of approval. If the                                                                                                    |                                                                                                    |                                                                                                    |
| supervisor doesn't hold the                                                                                                    |                                                                                                    |                                                                                                    |
| approve the form they will                                                                                                    |                                                                                                    |                                                                                                    |
| need to select the Delegate                                                                                                    |                                                                                                    |                                                                                                    |
| to whom the form should go.                                                                                                    |                                                                                                    |                                                                                                    |
| Upon final approval, the                                                                                                    |                                                                                                    |                                                                                                    |
| form will update HRMS for                                                                                                    |                                                                                                    |                                                                                                    |
| the employee, notify the                                                                                                    |                                                                                                    |                                                                                                    |
| employee, and the local HR                                                                                                    |                                                                                                    |                                                                                                    |
| Business area via email. A                                                                                                    |                                                                                                    |                                                                                                    |
| will be saved in the                                                                                                    |                                                                                                    |                                                                                                    |
| employee's ERMS folder.                                                                                                    |                                                                                                    |                                                                                                    |
|                                                                                                    |                                                                                                    |                                                                                                    |
|                                                                                                    |                                                                                                    |                                                                                                    |